ウェブブラウザログイン

- 1. ウェブブラウザログイン(最初のログイン)
- ブラウザを立ち上げ、アドレスバーに機器に設定されている IP アドレスを入力します。
   例) 192.168.xxx.xxx (IP アドレスは機器の LCD 画面から確認することができます。)
- ② ログイン画面が表示されたら、ログインパスワードを入力し、「ログイン」ボタンをクリックします。
   ※工場出荷時のログインパスワード 「admin」(変更可能)

| パスワードを入力して<br>ログインボタンを押してください。<br>PW | Deader Proteine Bagent Bystem | 地面积于新高商时可要是有 农民族149号 (31可第149号)      |
|--------------------------------------|-------------------------------|--------------------------------------|
| 074>                                 |                               | パスワードを入力して<br>ログインボタンを押してください。<br>PW |
|                                      |                               | ログイン                                 |

- . 2. ウェブブラウザログイン(ご利用中のログイン)
  - ① 機器に基本画面(時計画面)が表示されていることを確認します。
  - ②待ち受け状態で、「>」を押して機器のネットワーク情報を表示させます。
  - ③ 表示中、上から二行目の「IPv4」のアドレスをメモします。
  - ④ ブラウザを立ち上げ、アドレスバーに機器に設定されている IP アドレスを入力します。

例) 192.168.xxx.xxx (③で確認した IP アドレスを入力してください。)

- ⑤ ログイン画面が表示されたら、ログインパスワードを入力し「ログイン」ボタンをクリックします。
  - ※ 機器のネットワークアドレスまたはウェブブラウザログインパスワードの変更の際には必ず取 扱説明書または、保証書などにメモをしてください。 万が一パスワードを忘れた場合は、端末の初期化(工場出荷状態)の必要があります。この際、

が バスワートを忘れた場合は、 端末の初期10 (工場山间状態)の必要があります。 この 端末の設定内容が工場出荷状態に、履歴が全件消去されてしまいます。

| <ul> <li>● 端末基本設定</li> </ul> |                                |        |             |          |               |       |        |
|------------------------------|--------------------------------|--------|-------------|----------|---------------|-------|--------|
| 端末ID                         | QAK6999995                     |        |             | バージョン情報  |               | 0.08  |        |
| 緯度                           | 35.688247                      |        | 経度          |          | 139.690404    |       |        |
| 増幅度                          | 2.108700                       |        | 配信サーバー      |          | 113.35.122.88 |       |        |
| 設定震度                         | 震度1 ✔                          |        | 地震警報設定      |          | ●受信する ○受信しない  |       |        |
| 訓練報設定                        | ●受信する                          | 〇受信しない |             | キャンセル報設定 |               | ●受信する | ○受信しない |
| 通過地震設定                       | ●受信する                          | ○受信しない |             | 深発地震設定   |               | ◉受信する | ○受信しない |
| RF出力設定                       | ◉出力する                          | 〇出力しない |             | 電文確からしさ  |               | 全電文   | ~      |
| 基本音量                         | 5 🗸                            |        |             |          |               |       |        |
| LINEOUT音量                    | 0 ~                            |        |             |          |               |       |        |
| 画面の明るさ                       | 50 🗸                           |        |             |          |               |       |        |
| 待ち受け画面の明るさ                   | 5 🗸                            |        | 待ち受け画面の変更時間 |          | 50秒 🗸         |       |        |
| HDMI出力                       | 地震・津波 🖌                        |        | HDMIの音量     |          | 5 -           |       |        |
| テロップ                         | <ul> <li>●使用 ○使用しない</li> </ul> |        |             |          |               |       |        |
| 告知アナウンス言語設定                  | 日本語 🖌                          |        |             |          |               |       |        |
|                              |                                |        | 6           | 呆存 —     |               |       |        |

訓練報設定:「受信する / 受信しない」設定を行います。

設定完了後、保存をクリックします。